SECOP II - Módulo V. Selección y adjudicación de procesos de contratación Unidad 2 - Informe de evaluación y confirmación de la selección o adjudicación

## Actividad 3. Gestión del informe de evaluación.

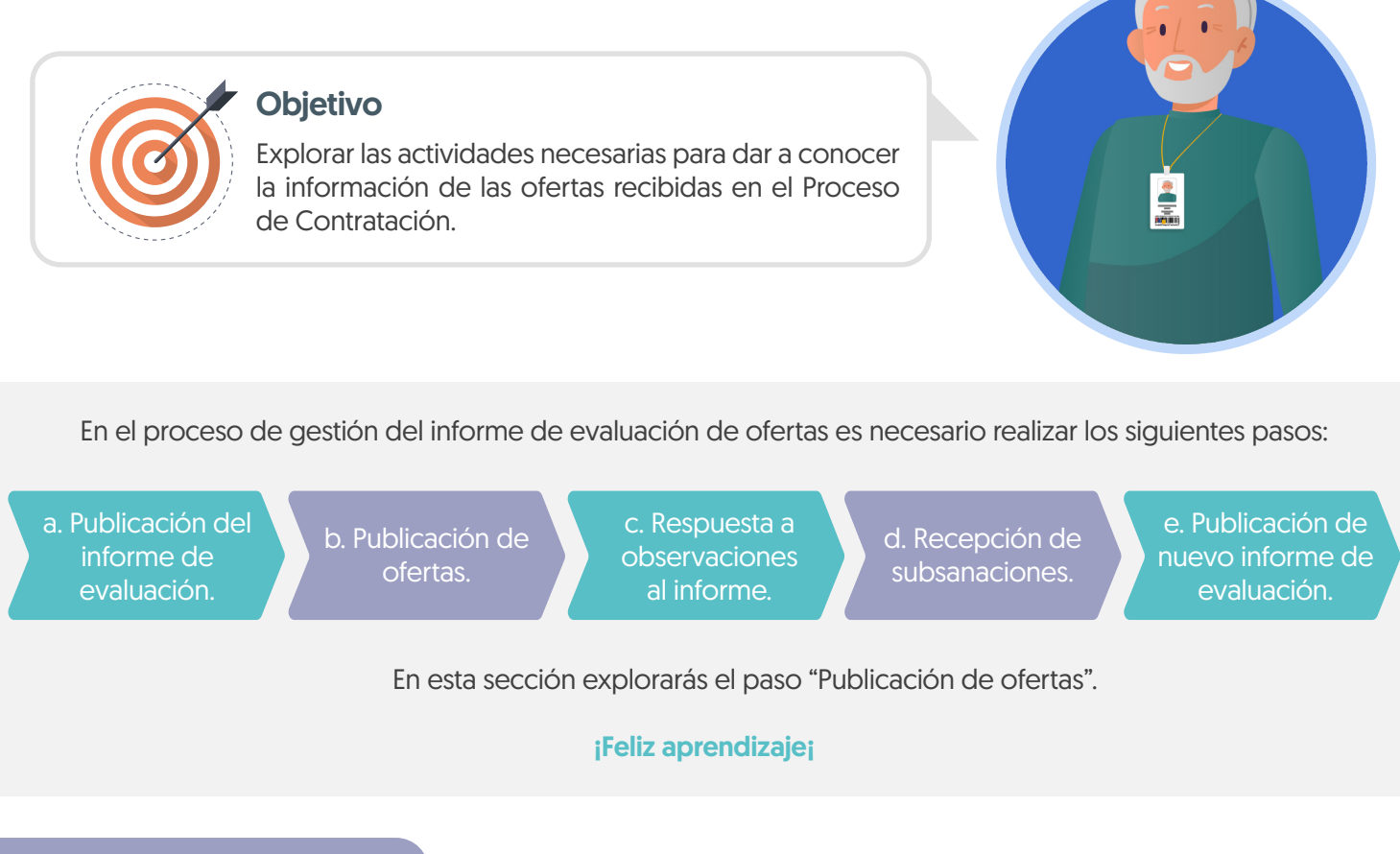

## b. Publicación de ofertas

Para que cualquier interesado en el proceso pueda conocer la información de las ofertas recibidas, dirígete al área de trabajo del proceso a la sección de "Lista de ofertas". Recuerda verificar si el Proveedor solicitó la confidencialidad de algún documento, la Entidad Estatal es quien decide si aprueba esta solicitud o no. Los documentos que marques como confidenciales no serán públicos. Para publicar las ofertas has clic en "Abrir panel".

| Outling With a Control of Proveedores      Mend      Market     Market     Mark          |                                                                                                    |                                                                                                    |                                                                                                    |                                                                                                    |                                                                            |                                                                    |       |                                                                                   |                                                                                                    |                                                                                                    |                                        |
|----------------------------------------------------------------------------------------------------|----------------------------------------------------------------------------------------------------|----------------------------------------------------------------------------------------------------|----------------------------------------------------------------------------------------------------|----------------------------------------------------------------------------------------------------|----------------------------------------------------------------------------|--------------------------------------------------------------------|-------|-----------------------------------------------------------------------------------|----------------------------------------------------------------------------------------------------|----------------------------------------------------------------------------------------------------|----------------------------------------|
| EDDS * Contratos Proveedores * Meni * Ir a   Buccar   All de plant   All de plant </th <th>umbia Compra Eficiente</th> <th></th> <th></th> <th></th> <th></th> <th></th> <th></th> <th>Aumentar el cont</th> <th>traste 🛃 🔛</th> <th>ANCP CCE - AGEN</th> <th>ICI 🗸 📘</th>                                                                                                    | umbia Compra Eficiente                                                                                                    |                                                                                                    |                                                                                                    |                                                                                                    |                                                                            |                                                                    |       | Aumentar el cont                                                                  | traste 🛃 🔛                                                                                                    | ANCP CCE - AGEN                                                                                                | ICI 🗸 📘                                |
| ter a vale a process de la tatas tatas - Expediente de la process de la tatas tatas - Expediente de la process de la tatas tatas - Expediente de la process de la tatas tatas - Expediente de la process de la tatas tatas - Expediente de la process de la tatas de la process de la tatas de la tatas de la tatas  | esos 🔻 Contratos Pro                                                                                                    | oveedores 🔻 Menú 🔻 Ir a                                                                                                    | •                                                                                                    |                                                                                                    |                                                                            |                                                                    |       |                                                                                   |                                                                                                    | Buscar                                                                                                    | C                                      |
| termedia de contras de formas de formas de for | orio → Menú → Procesos de la Entidad                                                                                                    | d Estatal → Expediente                                                                                                    |                                                                                                    |                                                                                                    |                                                                            |                                                                    |       |                                                                                   |                                                                                                    | Id de página:: 10005                                                                                           | 226 Ayuda 🤅                            |
| Process : PRESTACIÓN DE SERVICIOS LOGISTICOS PARA EL DESARROLLO DE LAS (id.CO1.BDOS.140105)  EXELUCIÓN  Citación pública   Presentación de oferta P-65-001-2021 (Presentación de oferta P-65-001-2021  Exelución  Presentación de oferta Presentación de oferta Presentación Presentación de oferta Pr     | /olver                                                                                                    |                                                                                                    |                                                                                                    |                                                                                                    |                                                                            |                                                                    |       |                                                                                   |                                                                                                    |                                                                                                    | Opciones ~                             |
| Construction publical Presentación de oferta) Personal ción de oferta) Personal ción de oferta)  | Proceso : PRESTACI                                                                                                    | ÓN DE SERVICIOS LOGÍS                                                                                                    | TICOS PARA EL DESARR                                                                                                    | ROLLO DE LA                                                                                                    | <b>IS</b> (id.CO1                                                          | .BDOS.1401                                                         | 105)  |                                                                                   |                                                                                                    | EN EVALUACIÓN                                                                                                  | Fases                                  |
| estación de servicios Lodísticos Para EL DESARROLLO DE LAS ACTIVIDADES DE BIENESTAR, ACTIVIDADES DEPORTIVAS Y LUDICAS DE LOS FUNCIONARIOS.                                                                                                    | citación pública   Prese<br>P-GS-001-2021 (Presen<br>lor estimado 1.200.000.000 COP<br>ildad de contratación UNIDAD DP<br>er Enlaco                                                                                                    | entación de oferta<br>Itación de oferta) (Enevalusatión<br>I Clasificación de objetos Prestación d<br>E CONTRATACIÓN                                                               | DI [Pilegos]<br>le servicios                                                                                                    |                                                                                                    |                                                                            |                                                                    |       |                                                                                   | I                                                                                                    |                                                                                                    | 2                                      |
| NEA DE TIEMPO                                                                                                    |                                                                                                    |                                                                                                    |                                                                                                    |                                                                                                    |                                                                            |                                                                    |       |                                                                                   |                                                                                                    |                                                                                                    |                                        |
| wFecha de publicación del proceso     wFaco para presentar do besentaciones al megnesotar las observaciones al megnesotar las observaciones al megnesotar las obser                            | ESTACIÓN DE SERVICIOS LOG<br>ona horaria (UTC-05:00) Bogotá, L<br>cha de presentación de ofertas 2<br>ertura 25/11/2021 11:36 AM                                                                                                    | ÍSTICOS PARA EL DESARROLLO DE LA<br>Lima, Quito)<br>25/11/2021 11:35 AM <b>- Fecha de publica</b> d                                                                                | IS ACTIVIDADES DE BIENESTAR, ACT                                                                                                    | IVIDADES DEPORTI                                                                                                | IVAS Y LUDICAS DE                                                          | LOS FUNCIONAI                                                      | RIOS. |                                                                                   | Competidores                                                                                                    | • 2                                                                                                    |                                        |
| 2bit/2021         2bit/2021         <                                                                                                    | ESTACIÓN DE SERVICIOS LOG<br>na horaria (UTC-05:00) Bogotá, L<br>cha de presentación de ofertas 2<br>ertura 25/11/2021 11:36 AM<br>NEA DE TIEMPO                                                                                                    | ÍSTICOS PARA EL DESARROLLO DE LA<br>Jima, Quito)<br>25/11/2021 11:35 AM <b>- Fecha de publicac</b>                                                                                 | IS ACTIVIDADES DE BIENESTAR, ACT                                                                                                    | IVIDADES DEPORTI                                                                                                | IVAS Y LUDICAS DE                                                          | LOS FUNCIONAI                                                      | RIOS. |                                                                                   | Competidores                                                                                                    | • 2                                                                                                    |                                        |
| Belicoln de viertas (borrador)       Presentación de sterta         ISTA DE OFERTAS                                                                                                    | ESTACIÓN DE SERVICIOS LOG<br>ona horaria (UTC-05.00) Bogotá, L<br>cha de presentación de ofertas ;<br>iertura 25/11/2021 11:36 AM                                                                                                    | ISTICOS PARA EL DESARROLLO DE LA<br>ima, Quilo)<br>25/11/2021 11:35 AM - Fecha de publicad                                                                                         | S ACTIVIDADES DE BIENESTAR, ACT<br>clón 25/11/2021 11:13 AM                                                                                               | VIDADES DEPORTI                                                                                                 | IVAS Y LUDICAS DE<br>servaciones al fines                                  | LOS FUNCIONAI                                                      | RIOS. | , Apertura de ofertas                                                             | Competidores                                                                                                    | 2     ublicación Acto Administrat<br>djudicación o de Declaratori                                              | tivo de<br>la de Desierto              |
| ISTA DE OFERTAS  Intra de oferta   Intra de oferta   Intra de ofer | RESTACIÓN DE SERVICIOS LOG<br>ana horaria (UTC-06:00) Bogotá, L<br>cha de presentación de órtras :<br>aertura 25/11/2021 11:36 AM                                                                                                    | ISTICOS PARA EL DESARROLLO DE LA<br>ima, Quilo)<br>25/11/2021 11:35 AM - Fecha de publicad<br>«Fecha de publicación del proceso<br>25/11/2021                                      | S ACTIVIDADES DE BIENESTAR, ACT<br>ción 25/11/2021 11:13 AM                                                                                               | «Respuesta a las obs<br>pliego de Condicion     25/11/2021                                                      | IVAS Y LUDICAS DE<br>servaciones al s<br>nes 2                             | LOS FUNCIONAI                                                      | RIOS. | v Apertura de ofertas                                                             | Competidores P<br>a                                                                                                    | 2     vublicación Acto Administrat<br>dyudicación o de Declaratori                                             | tivo de<br>la de Desierto              |
| Entidad         Entidad         Evaluación         Presentad         Ofera           FER TA_LP-0S-001-2021         JARAMILLO ROJAS S.A.S         Ofera en evaluación         25/11/2021 11:18 AM         1.000.0000 0CO P           FER TA_LP-0S-001-2021         GRUPO EMPRESARIAL GOLD         Oferta en evaluación         25/11/2021 11:15 AM         1.000.0000 0CO P                                                                                                    | ESTACIÓN DE SERVICIOS LOG<br>ma horaria (UTC-05:00) Bogotá, L<br>cha de presentación de ofertas ;<br>ertura 25/11/2021 11:36 AM<br>NEA DE TIEMPO<br>Selección de ofertas (borrador)                                                                         | ISTICOS PARA EL DESARROLLO DE LA<br>Lima, Quito)<br>25/11/2021 11:35 AM - Fecha de publicad<br>«Fecha de publicación del proceso<br>25/11/2021                                     | S ACTIVIDADES DE BIENESTAR, ACT<br>ción 25/11/2021 11:13 AM<br>vPlazo para presentar observaciones al<br>vProyecto de Pilego de Condiciones<br>25/11/2021 | VIDADES DEPORTI<br>v Respuesta a las obs<br>Plego de Condicion<br>25/11/2021                                    | VAS Y LUDICAS DE<br>servaciones al f<br>Presentación                       | LOS FUNCIONAI<br>Presentación de ofer<br>25/11/2021<br>. de oferta | RIOS. | Apertura de ofertas                                                               | Competidores Pa                                                                                                    | 2     vublicación Acto Administrat<br>djudicación o de Declaratori St11/2021                                   | tivo de<br>la de Desierto              |
| FERTA_LP-05-001-2021         JARAMILLO ROJAS S.A.S         Oferta en evaluación         25/11/2021 11:18 AM         1.100.000.000 COP           FERTA_LP-05-001-2021         GRUPO EMPRESARIAL GOLD         Oferta en evaluación         25/11/2021 11:15 AM         1.000.000.000 COP         MENSAJES         Orean                                                                                                    | LESTACIÓN DE SERVICIOS LOG<br>Inte hontralia (UTC 06:00) Boyotá, L<br>cha de presentación de ofertas :<br>intrura 25/11/2021 11:36 AM<br>NEA DE TIEMPO<br>Belección de efertas (borrador)<br>ISTA DE OFERTAS                                                | ISTICOS PARA EL DESARROLLO DE LA<br>Lima, Quito)<br>25/11/2021 11:35 AM - Fecha de publicad<br>«Fecha de publicación del proceso<br>25/11/2021                                     | S ACTIVIDADES DE BIENESTAR, ACT<br>clén 25/11/2021 11:13 AM                                                                                               | vidades deporti<br>videopuesta a tas ob-<br>pliego de Condicion<br>25/11/2021                                   | VAS Y LUDICAS DE<br>servaciones al f<br>reservaciones<br>Presentación      | LOS FUNCIONAI<br>Presentación de ofer<br>25/11/2021<br>de oferta   | tas   | Apertura de ofertas<br>5:11/2021<br>Opciones V                                    | Competidores<br>Participation<br>2<br>2<br>2<br>3<br>3<br>3<br>3<br>3<br>3<br>3<br>3<br>3<br>3<br>3<br>3<br>3<br>3<br>3<br>3  | 2      vabilicación Acto Administrati<br>djudicación o de Declaratori<br>5:11/2021  CIONES AL PLIEGO DE<br>NES | livo de<br>la de Desierto              |
| FERTA_LP-GS-001-2021         GRUPO EMPRESARIAL GOLD         Oferta en evaluación         25/11/2021 11:15 AM         1.000.000.000 COP         Image: Mensajes         Orean                                                                                                    | ESTACIÓN DE SERVICIOS LOG<br>ma horaria (UTC 66:00) Bogotá, L<br>cha de presentación de ofertas :<br>entura 25/11/2021 11:36 AM<br>NEA DE TIEMPO<br>Selección de efertas (borrador)<br>ISTA DE OFERTAS<br>eferencia de oferta 🍦                             | ISTICOS PARA EL DESARROLLO DE LA<br>ima, Quito)<br>25/11/2021 11:35 AM - Fecha de publicad<br>«Fecha de publicación del proceso<br>25/11/2021<br>Entidad                           | S ACTIVIDADES DE BIENESTAR, ACT<br>clón 25/11/2021 11:13 AM                                                                                               | v/IDADES DEPORTI<br>v Respuesta a las ob-<br>Pilego de Condicion<br>25/11/2021                                  | VAS Y LUDICAS DE<br>servaciones al f<br>nes<br>Presentación<br>Presentada  | Presentación de ofer<br>25/11/2021<br>de olerta                    | tas : | y Apertura de ofertas<br>S×11/2021<br>Opciones ♥<br>Oferta ♀                      | Competidores P a 22 ConDictor ConDictor                                                                                       | 2      vublicación Acto Administrat<br>djudicación o de Declaratori<br>S/11/2021  CIONES AL PLIEGO DE<br>NES   | tivo de<br>la de Desierto<br>Contestar |
|                                                                                                    | RESTACIÓN DE SERVICIOS LOG<br>ona horaria (UTC-06:00) Boyotá, L<br>icha de presentación de ofertas :<br>pertura 25/11/2021 11:36 AM<br>NEA DE TIEMPO<br>Selección de elertas (borrador)<br>ISTA DE OFERTAS<br>eferencia de oferta 🍦<br>PERTA_LP-05:001-2021 | ISTICOS PARA EL DESARROLLO DE LA<br>ima, Quito)<br>25/11/2021 11:35 AM - Fecha de publicad<br>«Fecha de publicación del proceso<br>25/11/2021<br>Entidad<br>JARAMILLO ROJAS S.A.S. | S ACTIVIDADES DE BIENESTAR, ACT<br>clón 25/11/2021 11:13 AM                                                                                               | vidades deporti<br>v Respuesta e las ob-<br>pliego de Condicior<br>25/11/2021<br>n $\diamondsuit$<br>evaluación | VAS Y LUDICAS DE<br>servaciones al f<br>nes<br>Presentada<br>25/11/2021 11 | Presentación de ofer<br>25/11/2021<br>de oferfa                    | tas : | Apertura de ofertas     St11/2021     Opciones      Oferta      1.100.000.000 COP | Competidores<br>Participation<br>22<br>23<br>23<br>24<br>24<br>24<br>24<br>24<br>24<br>24<br>24<br>24<br>24<br>24<br>24<br>24 | 2      vublicación Acto Administrat<br>djudicación o de Declaratori<br>S/11/2021  CIONES AL PLIEGO DE NES      | tivo de<br>la de Desierto<br>Contestar |

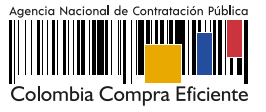

| Contratos Proveedores Mani ra Contratos Proveedores Mani ra Contratos Proveedores Apertura de sobres Ide e págies Contratos e Mani - Expedienta - Apertura de sobres Contratos e Mani - Expedienta - Apertura de sobres Contratos e Mani - Expedienta - Apertura de sobres Contratos e Mani - Expedienta - Apertura de sobres Contratos e Mani - Expedienta - Apertura de sobres Contratos e Mani - Expedienta - Apertura de sobres Contratos e Mani - Expedienta - Apertura de sobres Contratos e Mani - Expedienta - Apertura de sobres Contratos e Mani - Expedienta - Apertura de sobres Contratos e Mani - Expedienta - Apertura de sobres Contratos e Mani - Expedienta - Apertura de sobres Contratos e Mani - Expedienta - Apertura de sobres Contratos e Mani - Expedienta - Apertura de sobres Contratos e Mani - Expedienta - Expedienta - Apertura de sobres Contratos e Mani - Expedienta - Expedienta - Expedienta - Expedienta - Expedienta - Expedienta - Expedienta - Apertura - Contratos - Expedienta - Apertura - Contratos - Expedienta - Apertura - Contratos - Expedienta - Apertura - Contratos - Expedienta - Apertura - Contratos - Expedienta - Apertura - Contratos - Expedienta - Apertura - Contratos - Expedienta - Apertura - Contratos - Expedienta - Expedienta - Apertura - Contratos - Expedienta - Expedienta - Apertura - Contratos - Expedienta - Apertura - Contratos - Expedienta - Apertura - Contratos - Expedienta - Apertura - Contratos - Expedienta - Expedienta - Apertura - Contratos - Expedienta - Expedienta - Apertura - Contratos - Expedienta - Expedienta - Apertura - Contratos - Expedienta - Apertura - Contratos - Expedienta - Apertura - Contratos - Expedienta - Apertura - Contratos - Expedienta - Apertura - Contratos - Expedienta - Apertura - Contratos - Expedienta - Apertura - Contratos - Expedienta - Apertura - Contratos - Expedienta - Apertura - Contratos - Expedienta - Apertura - Contratos - Expedienta - Apertura - Contratos - Expedienta - Apertura - Contratos - Expedienta - Apertura - Contratos - Expedienta - Apertura - Contratos -                                                                                                    | 3 <i>CBT</i><br>3a:: 10004290 Ayuda ⑦<br>lección Ir a evaluar |
|----------------------------------------------------------------------------------------------------|---------------------------------------------------------------|
| etuto = tutoi = Paceso di la Editar Estata = Egodenio - Apertura de sobres<br>Publicari / Actualizari Estata de obterefes<br>Publicari / Actualizari Estata de obterefes<br>Publicari / Actualizari Estata de obterefes<br>Publicari / Actualizari Estata de obterefes<br>Publicari / Actualizari Estata de obterefes<br>Publicari / Actualizari Estata de obterefes<br>Publicari / Actualizari Estata de obterefes<br>Publicari / Actualizari Estata de obterefes<br>Publicari / Actualizari Estata de obterefes<br>Publicari / Actualizari Estata de obterefes<br>Publicari / Actualizari Estata de obterefes<br>Publicari / Actualizari<br>Estatari Construction<br>DE SERVICIOS<br>DE SERVICIOS<br>DE SERVICIOS<br>Publicari / Actualizari<br>Publicari / Actualizari<br>Publicari | a:: 10004290 Ayuda (?)<br>lección Ir a evaluar                |
| Other     Publicar/Addutator Ista de otherefes     Publicar / Addutator Ista de otherefes     Publicar / Addutator Ista de otheref                                                                                                    | lección Ir a evaluar                                          |
| Apertura de sobres     AL a fase "Apertura 'Oferta'" ya está abierta     A La fase "Apertura 'Oferta'" ya está abierta     Costa costa de de de de de de de de de de de de de                                                                                                    |                                                               |
| Ref: LA-S-001-0221<br>(Presentación de clerta)<br>DESARROLO DE LAS<br>ACTIVIDADES DE BIENESTAR,<br>ACTIVIDADES DE BIENESTAR,<br>ACTIVIDADES DE BIENESTAR,<br>ACTIVIDADES DE CONTRATACIÓN<br>UDICA SPELOS<br>Evaluación de la documentación recibida<br>Evaluación de la documentación recibida<br>Evaluación de la documentación recibida                                                                                                    |                                                               |
| A chritichickies besteren sub-<br>V Unich Spe Euch V 25/11/2021 11:56 AM<br>4 Abierto<br>V UNICAN DE CONTRATACIÓN<br>V VIDEND DE CONTRATACIÓN<br>V VIDEND DE CONTRATACIÓN<br>V VIDEND DE CONTRATACIÓN<br>Excluir todos los pendientes × Admitr todos                                                                                                    |                                                               |
| UNDAD DE CONTRATACIÓN Evaluación de la documentación recibida Excluir todos los pendientes X Admitir todos                                                                                                    |                                                               |
|                                                                                                    | os los pendientes 🛩                                           |
| GRUPO EMPRESARIAL GOLD      Ofertas recibidas (2)      Ofertas recibidas (2)      Ofertas recibid                                                                                                    | Pendiente<br>  25/11/2021 11:15 AM<br>miento(0)   Notas(0)    |
| - GRUPO EMPRESARIAL GOLD CONTRACTOR CONTRACTOR CONT                                                                                                    |                                                               |
| Local Local Anticology Constancia del SECOP I Incomplementaria del SECOP I Incomplementaria del SECOP I                                                                                                    | Pendiente                                                     |
| Constancia founda      Grupo EMPRESARIAL GOLD     Ofertas recibidas (2)      Ofertas recibidas (2)      Ofertas recibidas (2                                                                                                    | Per<br>  25/11/2021 1<br>miento(0)   Not<br>itir 	 Exclu      |

El SECOP II habilitará una ventana emergente con la información de los Proveedores que presentaron ofertas al proceso, para confirmar la publicación de las ofertas has clic nuevamente en "Publicar lista de ofertas". х Por favor revise el tratamiento de datos personales que dará a los documentos del proceso y el contrato recuerde que algunos pueden ser confidenciales \_ista de ofertas Versión de la lista 1 Estado Borrador Posición Fecha y hora de llegada Proveedor 23 horas de tiempo transcurrido 1 **GRUPO EMPRESARIAL GOLD** (28/07/2021 12:54:00 PM(UTC-05:00) Bogotá, Lima, Quito) COLOMBIA, Bogotá Número de documento 900852963 2 23 horas de tiempo transcurrido JARAMILLO ROJAS S.A.S (28/07/2021 12:55:23 PM(UTC-05:00) . Bogotá, Lima, Quito) COLOMBIA, Bogotá Número de documento 900635852 Publicar lista de ofertas Ten en cuenta que, esta funcionalidad se habilitará después de realizar la apertura de las ofertas y una vez, publicada el acta de cierre generada por el SECOP II. En el momento en que lo requieras podrá hacer pública esta información.

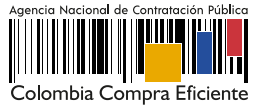